# View Anticipated Financial Aid and Overall Financial Aid Package

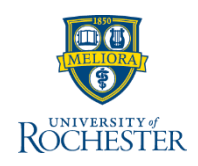

When students come to the Bursar's office for detailed information about their financial aid, please direct them to FAOnline. As a part of your Bursar's office duties, you can see the student's high-level financial aid information to understand what is comprising the balance on a student's account. Financial aid information is updated each night and disbursements occur every morning.

#### **View Anticipated Payments**

From your UR Student Home Page

- 1. Access the student's profile
  - a. Type the student's name or UR ID in search bar
  - b. Select Student from the categories
  - c. Click the student's name

| Service Q same       | ny sosa a                                                             |
|----------------------|-----------------------------------------------------------------------|
| Search Result        | S                                                                     |
| Categories           | Search Results 1 items                                                |
| Common               | Student                                                               |
| Banking              | Sammy Sosa                                                            |
| Expenses             | Student   University of Rochester                                     |
| Financial Accounting |                                                                       |
| Integrations         | Tip: try selecting another category from the left to see other result |
| Organizations        |                                                                       |
| Payroll              |                                                                       |
| People               |                                                                       |
| Processes            |                                                                       |
| Procurement          |                                                                       |
| Reporting            |                                                                       |
| Revenue              |                                                                       |
| Security             |                                                                       |
| Staffing             |                                                                       |
| All of Workday       | J                                                                     |

- 2. Click Student Financials (left blue column)
- 3. Look at the Anticipated Payments column
- 4. Place your cursor next to an amount and click the drop-down arrow that appears
- 5. Click View Details
- Here you can see the type of Anticipated Payment, the anticipated Disbursement Date and the Amount to be disbursed

**Note:** Disbursement dates are typically default dates and may not reflect when the funds will actually be credited to the student account.

|       |                                                    | View By                                                                                                    |                                                                                    |             |
|-------|----------------------------------------------------|----------------------------------------------------------------------------------------------------|------------------------------------------------------------------------------------|-------------|
| Payn  | nents His<br>Past Due<br>Current Due<br>Future Due | View By<br>Billable Project<br>Bill-To Customer/<br>Bill-To Customer<br>Bill-To Sponsor<br>Contract Compar<br>Customer Billing<br>Customer Billing<br>Expense Item for<br>Pending Adjustm<br>Phas | /Bill-To Sponsor<br>ny<br>Currency<br>Status<br>Billable Transaction<br>ent Reason |             |
| nents | Pendin<br>Refund Amour                             | Export to Exce<br>Export to PDF                                                                                                    | I (All Columns)                                                                    |             |
| 0     | 0.00                                               | 0.00                                                                                                    | 3,025.00                                                                           | 38,499.00 * |
| 00    | 0.00                                               | 0.00                                                                                                    | 28,413.32                                                                          | 38,501.00   |

| Criteria View by:   | Select a Field         | × | and then by: | Select a Field            | •   | Refresh       |
|---------------------|------------------------|---|--------------|---------------------------|-----|---------------|
| 3 items             |                        |   | 6            |                           |     | ॎऀऀऀऀШा च ₀₀₀ |
| Anticipated Payme   | ent                    |   | Ar           | iticipated Disbursement D | ate | Amount        |
| Fin Aid: Alan & Jar | ne Handler Scholarship |   | 04           | 4/13/2020                 |     | 34,178.00     |
| Fin Aid: Health Ins | surance Grant          |   | 0.           | 4/13/2020                 |     | 1,224.00      |
| Fin Aid: UR Federa  | al Pell Grant          |   | 0.           | 4/13/2020                 |     | 3,097.00      |

### UR STUDEN

1

## View Overall Financial Aid Package

You can view a student's overall financial aid package to understand their complete financial picture including disbursement details.

#### View Overall Financial Aid Package

From the student's profile page

- 1. Click Financial Aid (left blue column)
- 2. Click Total Financial Assistance tab

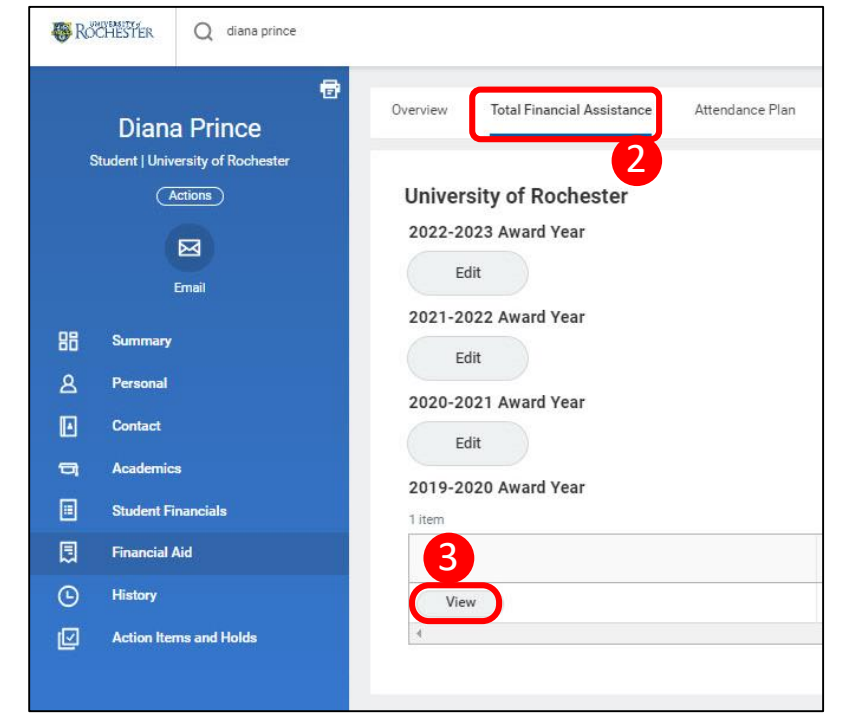

3. Click **View** under the Award Year to see the student's Total Financial Assistance detail 4. When financial aid is paid into the student's account, it appears in the **Academic Period Disbursed Amount** column

| /iew Total Financial Ass                                                                                                    | istance                                                                                          |                       |                                                                                                    |                                                                                                    |                    |                  |                                                                                                    |                                                                                   |                                                                                                    |                                                                                                    |     |
|----------------------------------------------------------------------------------------------------|--------------------------------------------------------------------------------------------------|-----------------------|----------------------------------------------------------------------------------------------------|----------------------------------------------------------------------------------------------------|--------------------|------------------|----------------------------------------------------------------------------------------------------|-----------------------------------------------------------------------------------|----------------------------------------------------------------------------------------------------|----------------------------------------------------------------------------------------------------|-----|
| <ul> <li>Total Financial Assistanc</li> </ul>                                                                                                    | :e                                                                                               |                       |                                                                                                    |                                                                                                    |                    |                  |                                                                                                    |                                                                                   |                                                                                                    |                                                                                                    |     |
| tudent Diana Prince                                                                                                    |                                                                                                  |                       | Cost of Attendance                                                                                                    | 6.00                                                                                                    |                    |                  | 9 Month Expected Family Contribut                                                                                                    | tion 0.00                                                                         |                                                                                                    |                                                                                                    |     |
| ward Year 2019-2020 Award Year                                                                                                    |                                                                                                  |                       | Estimated Femily Contribution                                                                                                    | 0.00                                                                                                    |                    |                  | Pell Cost of Attendance                                                                                                    | 0.00                                                                              |                                                                                                    |                                                                                                    |     |
| zatus Active                                                                                                    |                                                                                                  |                       | Need                                                                                                    | 0.00                                                                                                    |                    |                  | Full Time Pell Eligibility                                                                                                    | 0.00                                                                              |                                                                                                    |                                                                                                    |     |
|                                                                                                    |                                                                                                  |                       | Remaining Need Award Eligibility                                                                                                    | (77,000.03)                                                                                                    |                    |                  |                                                                                                    |                                                                                   |                                                                                                    |                                                                                                    |     |
|                                                                                                    |                                                                                                  |                       | Linmet Need                                                                                                    | (77,000.00)                                                                                                    |                    |                  |                                                                                                    |                                                                                   |                                                                                                    |                                                                                                    |     |
|                                                                                                    |                                                                                                  |                       | Unmer Cost of Attendance                                                                                                    | (77,000.00)                                                                                                    |                    |                  |                                                                                                    |                                                                                   |                                                                                                    |                                                                                                    |     |
|                                                                                                    |                                                                                                  |                       |                                                                                                    | 100 million 100 million 100 million 100 million 100 million 100 million 100 million 100 million 100 million 100 |                    |                  |                                                                                                    |                                                                                   |                                                                                                    |                                                                                                    |     |
|                                                                                                    |                                                                                                  |                       | No Impect Awerds                                                                                                    | 0.00                                                                                                    |                    |                  |                                                                                                    |                                                                                   |                                                                                                    |                                                                                                    |     |
| Edit Print Award Letter                                                                                                    | Print College Financing Plan                                                                     | View Data             | No Impact Avenus<br>Amsuni Accepted<br>Amsuni Offered<br>I Used View History                                                                                                    | 6.30<br>77,000.00<br>9.30                                                                                       |                    |                  |                                                                                                    |                                                                                   |                                                                                                    |                                                                                                    |     |
| Edit Print Award Letter                                                                                                    | Print College Financing Plan                                                                     | View Data             | No Impact Americs<br>Amount Accepted<br>Amount Offered<br>a Used View History                                                                                                    | 0.00                                                                                                    |                    |                  |                                                                                                    |                                                                                   | 4                                                                                                    | - # # ·                                                                                                    | Ψŭ  |
| Les Print Award Latter                                                                                                    | Print College Financing Plan<br>Award Vas Amount<br>Awarde                                       | View Data             | No Impait Averais Amount Accepted Amount Officed a Used View History Accelentic Period                                                                                                    | 0.00<br>0.00<br>0.00                                                                                            | Student Award Lock | Manually Updated | Academic Period J<br>Amount Availed                                                                                                    | Academic Perior<br>Innum Acceptor                                                 | Academic Period Disburget<br>Academic Period Disburget<br>Annual                                                                                                    | ell 🗐 🤊                                                                                                    | Ŧ 1 |
| Edit Print Award Letter<br>terms<br>New In<br>Field A Lett & Jone Handler Schleichte                                                                           | Print College Financing Plan<br>Award Yaar Amour<br>Javarde<br>66357.00                          | View Data             | No more Ximitedi<br>Ansunt Accepted<br>Ansunt Offered<br>a Used<br>View History<br>Acceleration Period<br>Q. Het 2111 ASSE                                                                                                    | 0.00<br>9.00                                                                                                    | Student Award Lock | Manually Updated | Academic Period 3<br>Annotet Awarded &<br>343.79.00                                                                                                    | Academic Perior<br>Insult Acceptor<br>34,179.00                                   | Academic Petro Disbursed<br>Annual                                                                                                    | The Server Award Status<br>Server Award Status                                                                                                    | ¥ d |
| East Print Award Letter<br>sensi<br>Awards<br>Ne dd Anis & Awe Nander Sculenting                                                                               | Print College Financing Plan<br>Amart Yaa Ancore<br>94357 60                                     | View Data             | No meta Java         Annual Angunal           Annual Angunal         Annual College           Annual College         Meen Hostory           Used         View Hostory           Academic Period         Academic Period           Q         Heat 2019 Alloc           Q         Heat 2019 Alloc           Q         Energia 2029 Alloc                                                                                                    | 0.00<br>77,000.00<br>0.00                                                                                       | Student Award Lock | Menually Updated | Academic Period 3<br>Annorit Avaded A<br>343 79 00<br>343 78 00                                                                                                    | Acedemic Perior<br>Known Accopter<br>34,179.00<br>34,179.00                       | Academic Petro Disburses<br>Annuar<br>0 00<br>0 00                                                                                                    | Die Maand Datus<br>Sent Award Datus<br>Setted                                                                                                    | Ŧ 0 |
| Edit Print Award Letter<br>rens<br>Fan de Award Award Award Award Award Award Fan & Jewe Hander Stocheship<br>Fin Ada Award Hanarawa Carat.                    | Print College Filsanchig Files<br>Award Yara Ansoor<br>Award of Award of<br>94337 03<br>2,448 03 | View Data<br>Sequence | No meta Awardi           Annual Avagual           Annual Avagual           Annual Avagual           Annual Avagual           Annual Avagual           Annual Avagual           Annual Avagual           Annual Avagual           Annual Avagual           Annual Avagual           Annual Avagual           Annual Avagual           Academic Period           Q         Energizza Addia           Q         Fair 2019 Addia           Q         Fair 2019 Addia                                                                                                    | 6.90<br>77,000.00<br>9.90                                                                                       | Student Award Lock | Manually Updated | Account Protocol A<br>Account Avanded<br>3-4378.00<br>3-4378.00<br>1224.00                                                                                                    | Acedemic Perior<br>Annun Acoust<br>34,179.00<br>34,178.00<br>1,224.00             | Academic Petod Elicoved<br>Academic Petod Elicoved<br>Actuate<br>000<br>000                                                                                                    | T (1) The second backs of the second backs of the second back of the second backs of the second backs of the second backs of the second backs of the second back of the second back of the second back of the second backs of the second back of the second back | ÷ 0 |
| Edit Print Annel Letter<br>News<br>Reads<br>Field Annel Jame Hander Schlanship<br>Field Humith Insurance Grant                                                 | Prest, College Financing Plan<br>Anat/Yaar Atrocor<br>Scienter<br>96357-07<br>2,440.03           | View Data<br>Sequence | No         Manual Avanation           Annount Avanation         Annount Contract           Annount Contract         Manual Manual           Annount Contract         Manual           Annount Contract         Manual           Q         Valent History           Q         Valent History           Q         Valent History           Q         Valent History           Q         Carrier 2029 Addit           Q         Carrier 2029 Addit           Q         Carrier 2029 Addit           Q         Carrier 2029 Addit                                                                                                    | 6.30<br>77.000.00<br>6.30                                                                                       | Dates Augul Lock   | Manually Updated | Academia Period<br>Annual Academia<br>30(1)780         J           34(1)780         J           1/32400         J                                                                                                    | Academic Perio<br>Kenouri Accopre<br>34,179:00<br>3,224:00<br>1,224:00            | Assense Period Disturged<br>Assense Period Disturged<br>Assance<br>Option<br>Assance<br>Assance<br>Assan | Den Award Salaus<br>Agent Award Salaus<br>Agent<br>Agent<br>Agent<br>Agent                                                                                                    | ¥ 0 |
| Edit Print Avant Ledier<br>rema<br>Avantis<br>No: Ada Anas & Jave Nander Schlansten<br>Fin Add Anas & Jave Nander Schlansten<br>Fin Add Mustik Insurance Cast. | Print College Filansking Plan<br>Anad You Annot<br>64357 02<br>2,440 03<br>4,115 20              | View Data             | No meta Consol<br>Annose Consol<br>Annose Offend<br>Used<br>Used<br>Verw Holdor<br>Academic Peelos<br>Academic Peelos<br>Academic Peel | 6.30<br>77.0008<br>6.30                                                                                         | Duter Acatlock     | Manually Updated | Academic Period<br>Academic Academic<br>3-01/78-00<br>3-01/78-00<br>1-22-00<br>3-02/80<br>3-02/8 | Academic Perio<br>Kencura Accepte<br>94179/00<br>1,224.00<br>1,224.00<br>2,059.00 | Accenti Petiot Dissues<br>Accenti Petiot Dissues<br>Como<br>Como<br>Como                                                                                                    | etter Aussel Sature<br>agrind<br>reprod<br>reprod<br>agrind<br>agrind                                                                                                    | ¥ 0 |

Remember, students must go to FAOnline for complete financial aid information. The information in UR Student is provided so you have a complete picture of their educational finances, what is owed and what they expect to receive in aid

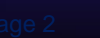

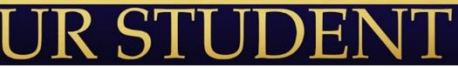

ROCHESTER